## **UTC School of Professional Studies**

## **Criminal History Background Check Student Procedures**

## **Step 1: Schedule a Fingerprinting Appointment**

- 1. Visit the IdentoGO website (<u>www.identogo.com</u>) to register and schedule a fingerprinting appointment.
  - Search for the nearest IdentoGO location and follow the online instructions to schedule a new appointment for digital fingerprinting
    - Register using your legal name
    - For the Agency Name, select Non-DCS Child Care/Adoption Providers
    - For the *Applicant Type*, select **Child-Related Worker** (**Private**)
    - For the ORI Number, enter: TNCC33083
  - Complete the *Applicant Employer Information* as follows: University of Tennessee at Chattanooga, 615 McCallie Avenue, Dept. 2242, Chattanooga, TN 37403
- 2. Complete the online payment process. You are required to pay for your own fingerprinting.
- 3. On the day of your fingerprinting appointment, arrive at the designated time and location with *a valid photo ID*.
- 4. After you have been fingerprinted, you will receive a receipt which includes a 12-digit Transaction Number. *Do not lose this Transaction Number*. This is your proof of fingerprinting. You will need to reference the Transaction Number in order to proceed to Step 2.

## Step 2: Digitally Sign and Submit the VECHS Waiver Agreement

\*Please carefully follow each of the steps below to avoid delaying the process\*

- 1. You will need access to a PC or Mac computer with Adobe Reader installed. If you do not already have Adobe Reader installed, you may download a free copy <u>here</u>.
- 2. Select the following link from a PC or Mac computer:
  - <u>VECHS Waiver Agreement SOCW</u>
- 3. **Download** the VECHS Waiver Agreement form and save the file to your local computer.
- 4. Open the VECHS Waiver Agreement form *using Adobe Reader*. (On a PC this is accomplished by right-clicking the file and selecting "Open with... Adobe Reader." Please note that your computer or browser may default to a program other than Adobe

Reader for viewing PDFs.)

- 5. Complete all required fields (indicated in red) on the VECHS Waiver Agreement.
  - Enter your legal name
  - Enter the 12-digit Transaction Number from your fingerprinting receipt.
- 6. On page 2, click on the digital signature field (indicated with a red flag/arrow) to apply your digital signature to the VECHS Waiver Agreement. If you do not see the red flag/error, please make sure you opened the file with Adobe Reader. If you need further assistance with the digital signature process, please contact your Program/Field Director.
- 7. Once your digital signature is in place, save the digitally signed form to your local computer. *Please include your last name at the beginning of the file name* (Example: *Smith VECHS Waiver Agreement*).
- 8. Complete all required form fields and **SAVE**.
- 9. Select the **SUBMIT** button on page 2 of the form.
- 10. When prompted, "How would you like to send this email"?
  - Select Use Webmail
  - Select *Add Gmail*... from the drop down menu
  - Enter your Mocsmail address (ABC123@mocs.utc.edu) and select OK
  - Select *Continue*
  - [If prompted, select *Allow*]
  - [If prompted to choose an account, select your Mocsmail account]
  - Login using your UTCID and password & proceed to step #11 below
- 11. **\*IMPORTANT\***: Go to your **Drafts** folder, click on the Draft email (Example: *Form Returned: Smith VECHS Waiver Agreement*), and select **Send.**
- 12. Go to your **Sent** folder to confirm that the completed form has successfully sent. You should also receive a confirmation email from "UTC, SharePoint Uploads" within ~20 minutes.
- 13. The Program/Field Director will submit your waiver agreement form to the TBI and will review your background check results in the online database.
  - If the background check shows no indications, you will be cleared for registration or field placement at the appropriate time.
  - If the background check results show any indications, you will be required to meet with the Program/Field Director to review and discuss the report. The Program/Field Director will contact you via UTC email to schedule a meeting. Further action may be required depending on the severity of the incident(s) indicated.

If you have any questions or concerns regarding the background check process, please contact the Program/Field Director or the SPS Office at <u>utcsps@utc.edu</u>.